## Instruccions per Autoliquidar TAXES

Accedir a l'**OFICINA VIRTUAL TRIBUTÀRIA** des de l'enllaç <u>https://palma.tributoslocales.es/ct</u> i seleccionar l'opció d'autoliquidar i pagar taxes/preus públics.

| tipus de taxa del desplegable                                                                                                    |                                                                                 |
|----------------------------------------------------------------------------------------------------|---------------------------------------------------------------------------------|
| E Menú 🆓 Ajuntament de Palma                                                                                                    | Oficina Virtual Tributària Dijous, 10 D'abril 2025 13:12:24  971225900 Català ~ |
| Et donem la benvinguda<br>a l'Oficina Virtual Tributària                                                                                                 |                                                                                 |
| Q Què vols fer?                                                                                                    | ~                                                                               |
| ACCÉS AMB CERTIFICAT EN BREU DISPONIBLE<br>DEGUT A LA MODERNITZACIÓ DE LES APLICACIONS EN MATÈRIA ECONÒMICA, EN BREU E TARÀ DISPONIBLE<br>Més informació | E L'ACCÉS AMB CERTIFICAT                                                        |
| Pagar impostos i taxes     Gestiona la teva tranquilitat de manera senzilla.     Realitza tots els teus pagaments impostos, taxes                        | Vehicles                                                                        |
| Pagar Autoliquidar i pagar taxes/preus públics                                                                                                    | Vehicle nou: Pagar per a matricular-ho                                          |
| Consultes                                                                                                    | Informació                                                                      |
| > Verificar el document rebut (CSV)                                                                                                    | Simulador de plusvàlues/ Autoliquidació                                         |
| > Quines parcelles inclou el meu rebut de rústica?                                                                                                    | ' Simulador de l'impost d'obres (ICIO)/ Autoliquidació                          |

Primer emplenar els camps de les dades del titular.

| <ul> <li>Menú</li> <li>Ajuntament<br/>de Palma</li> <li>Inici / Autoliquidar y pagar taxys/preus públics</li> <li>Autoliquidar y pagar</li> </ul>                                                                                                    | r ta> | oficina Virtua  | a <b>l Tributària</b> Dija | uus, 10 D'abril 2025 13:16:37 | & 97122 |
|----------------------------------------------------------------------------------------------------|-------|-----------------|----------------------------|-------------------------------|---------|
| Titular     Identifica't per a pagar les teves axes     Identificació (NIF, NIE, C/)     Passaport     Image: Passaport     Image: Passaport | >     | Què vols pagar? | >                          | Resum                         |         |

Seleccionar la tarifa 311.03 Llicencia d'obertura, omplir el camp de situació del fet i un petit resum del que es demana.

| itular                                   |                                                    | 3 | R |
|------------------------------------------|----------------------------------------------------|---|---|
| lentifica't per a pagar les teves taxes  | O 31102-SERVEIS ESPEC.NGILANCIA                    |   |   |
| Identificació (NIF, NIE, CIF) OPassaport | 31103-LLIC. OBERTURA ACTIVITAT - 31103 - TARIFAS B | > |   |
| Identificació (NIF, NIE, CIF)            | Completa la sequent informació:                    |   |   |
| Nom                                      | Situació del fat /Observacions                     |   |   |
|                                          | <br>Situació del ret/observacións                  |   |   |
| Primer cognom                            | ¥                                                  |   |   |
| Segon cognom                             | 0 / 240                                            |   |   |
|                                          |                                                    |   |   |
|                                          | Tarifa 🗸 🗸                                         |   |   |
|                                          | + Afegir un altre                                  |   |   |
|                                          |                                                    |   |   |
|                                          |                                                    |   |   |

Obrir el desplegable i triar la tarifa corresponent i clicar "Següent"

|                                                                                 | agai da | xes/preus publics                                                                |   |     |
|---------------------------------------------------------------------------------|---------|----------------------------------------------------------------------------------|---|-----|
| tular                                                                           |         | 31102-SERVEIS ESPEC.MGILANCIA                                                    |   | Res |
| entifica't per a pagar les teves taxes Identificació (NIF, NIE, CIF) OPassaport |         | <ul> <li>31103-LLIC. OBERTURA ACTIVITAT - 31103 - TARIFAS B)<br/>Y C)</li> </ul> |   |     |
| Montificació (NE ME CE)                                                         |         | Completa la següent informació:                                                  |   |     |
|                                                                                 |         | Situació del fet/Observacions<br>c/                                              |   |     |
|                                                                                 | >       | activitat no permanent                                                           | > |     |
|                                                                                 |         | 29 / 240                                                                         |   |     |
|                                                                                 |         |                                                                                  |   |     |
|                                                                                 |         |                                                                                  |   |     |
|                                                                                 |         | + Ategir un altre                                                                |   |     |
|                                                                                 |         |                                                                                  |   |     |

| , atonquiaai y pay                                                                                            |   | completes public.                                                                     | •        |                                                                                                    |                  |
|----------------------------------------------------------------------------------------------------|---|---------------------------------------------------------------------------------------|----------|----------------------------------------------------------------------------------------------------|------------------|
| itular                                                                                                    |   | 31102-SERVEIS ESPEC.VIGILANCIA                                                        |          | Resum                                                                                                    |                  |
| entifica't per a pagar les teves taxes  Identificació (NIF, NIE, CIF) Passaport  dentificació (NIF, NIE, CIF) |   | 31103-LLIC. OBERTURA ACTIVITAT - 31103 - TAI<br>Y C) Complete la sentient informació: | RIFAS B) | 31103-LLIC. OBERTURA ACTIVIT.<br>TARIFAS B) Y C)<br>Situació del fet/Observacions<br>c/ Activitat no permanen | AT - 31103 -     |
|                                                                                                    | > | Situació del fet/Observacions<br>C/<br>Activitat no permanen                          | >        | 31103-LLIC. OBERTURA ACTIVITAT -<br>31103 - TARIFAS B) Y C)<br>B.2) ACTIVITATS NO PERMANENTS<br>Subtotal      | 241,31<br>241,31 |
|                                                                                                    |   | 28                                                                                    | / 240    | Total a pagar                                                                                                 | 241,31           |
|                                                                                                    |   | Tarifa<br>B.2) ACTIVITATS NO PERMANENTS                                               | ~        | Pagar                                                                                                    |                  |
|                                                                                                    |   | + Afegir un altre                                                                     |          | Descarrega document de                                                                                        | e pagament       |
|                                                                                                    |   | 31104-INSPEC. VEH. TRANSPURBÀ                                                         |          |                                                                                                    |                  |

Surt un resum de l'autoliquidació i si es correcte i desitja pagar al moment clicar el botó groc o, be triar l'opció de descarregar el document de pagament i pagar a posteriori, dins el plaç, a la primera pantalla de l'Oficina Virtual.